# How to Sign-up

#### **1** GOAL AND OVERALL PROCESS

Goal of this document is to go through a typical process of getting your child registered for a class. The typical process will have the following steps:

- 1.1 NAVIGATE BROWSER TO WWW.NJCRUSHFC.COM
- 1.2 REGISTER AN ACCOUNT OWNER AS A PARENT OF THE CHILD
- 1.3 LOGIN TO THE ACCOUNT/COMPLETE INFORMATION ABOUT YOURSELF
- 1.4 ADD YOUR CHILD (USE ADD PARTICIPANT) IF YOUR CHILD IS NOT LISTED YET
- **1.5 EDIT PLAYER INFORMATION (MAKE SURE BIRTH DATE, GENDER ARE CORRECT)**
- **1.6** SELECT A PROGRAM THAT IS AVAILABLE FOR THE PLAYER
- 1.7 COMPLETE PROGRAM CHECKOUT PROCESS
- 1.8 PAY BY CREDIT CARD [SMALL SURCHARGE] OR BY CHECK

Go ahead and get started on your own, or follow the screenshots

## 2 REGISTER ACCOUNT OWNER/LOGIN

Click the Register Button in the Top-Right corner of the page. Or If you have already registered, login and confirm your child's information.

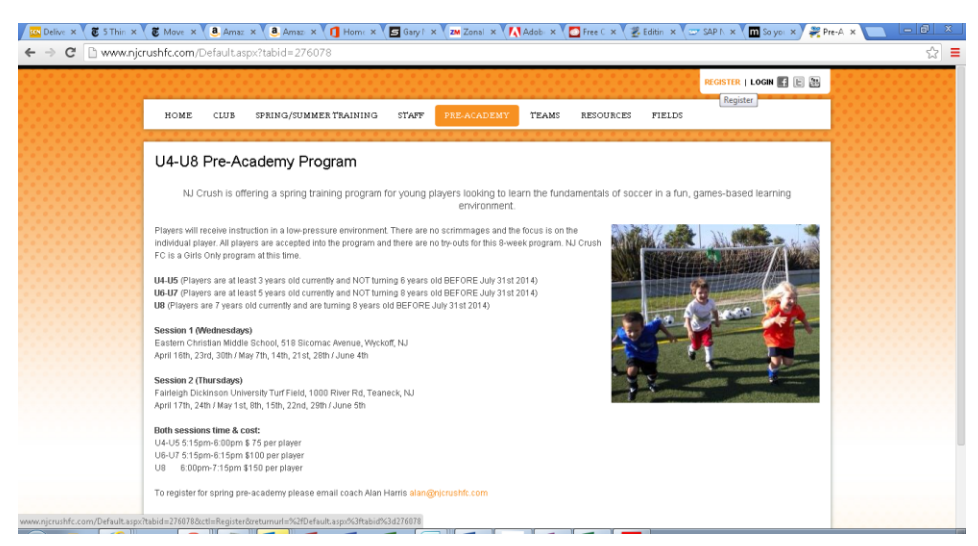

To register, you will need to choose a username,/password as well as display name and use a valid email address

| Delive × 👸 5 Thin × | Move × <b>a</b> Amaz × <b>a</b> Amaz ×                                                                       | K 🚺 Home 🗙 🔄 Gary 🗄 X Zonal                                                                            | × 🕅 Adobi 🗴 🧖 Free C 🗴 🏼                                                        | Editin 🗙 🖉 SAP N 🗙 🧰 So you 🛪                                         | 🖉 🤗 Pre-A 🗙 📃 | - @ X |
|---------------------|----------------------------------------------------------------------------------------------------|----------------------------------------------------------------------------------------------------|---------------------------------------------------------------------------------|-----------------------------------------------------------------------|---------------|-------|
| ← → C 🗋 www.njcrus  | hfc.com/Default.aspx?tabid=276                                                                               | 078                                                                                                    |                                                                                 |                                                                       |               | ☆ 〓   |
|                     |                                                                                                    |                                                                                                    |                                                                                 | REGISTER   LOGIN                                                      |               |       |
|                     | NJ Crush FC > Pre-Academy                                                                                    |                                                                                                    |                                                                                 |                                                                       |               |       |
|                     | 'Note: Membership to this website is<br>environment. All fields marked with a<br>until the system responds.) | Public. Once your account information has be<br>red asterisk are required ( <i>Note: - Registratio</i> | en submitted, you will be immediately g<br>n may take several seconds. Once you | ranted access to the website<br>click the Register button please wait |               |       |
|                     | User Name: 🍍 🚯 🗌                                                                                             | njsoccerparent                                                                                         |                                                                                 |                                                                       |               |       |
|                     | Password: 🔭 🚯                                                                                                |                                                                                                    |                                                                                 |                                                                       |               |       |
|                     | Confirm Password: 📍 📵                                                                                        | ~~~~~~~~~~~~~~~~~~~~~~~~~~~~~~~~~~~~~~~                                                                |                                                                                 |                                                                       |               |       |
|                     | Display Name: 🍍 🚯                                                                                            | GlenRockParents                                                                                        |                                                                                 |                                                                       |               |       |
|                     | Email Address: * 🚯 🛛                                                                                         | crushflames@gmail.com                                                                                  | ]                                                                               |                                                                       |               |       |
|                     | Register Cancel                                                                                              |                                                                                                    |                                                                                 |                                                                       |               |       |
|                     |                                                                                                    |                                                                                                    |                                                                                 |                                                                       |               |       |

# **3** ONCE YOU REGISTER, YOU CAN LOGIN AND COMPLETE INFORMATION ABOUT YOURSELF

|              |                                             |                  |                                         | REGISTER   LOGIN 📑 🖹 🥁   |  |
|--------------|---------------------------------------------|------------------|-----------------------------------------|--------------------------|--|
| HOME CLUB    | SPRING/SUMMER TRAINING S                    | TAFF PRE-ACADEMY | TEAMS RESOURCES FIELD                   | 15                       |  |
|              |                                             |                  |                                         |                          |  |
| Returning    | Customer                                    | New Customer I   | Primary Contact                         |                          |  |
| ' User Name: | njsoccerparent                              | * First Name:    |                                         |                          |  |
| * Password:  |                                             | Middle Initial:  |                                         |                          |  |
|              | Sign In                                     | Suffix:          |                                         |                          |  |
|              | Stay Signed In Forgot Username or Password? | * Email Address: |                                         |                          |  |
|              |                                             | * User Name:     | Only letters, numbers, @ dot (.) and un | derscore (_) are allowed |  |
|              |                                             | * Password:      |                                         |                          |  |
|              |                                             |                  |                                         |                          |  |

Customer profile will require your street address as well as your phone.

| Delive × 🗿 5 Thin × 🖉 | Move × 🛛 a. Amaz × 🗸 a. Am                                                                                            | az: × 🚺 Hom: × / 互 Gary I ×                                                                        | Zm Zonal 🗙 🚺 Adob           | 🗙 💙 🖸 Free C 🗙 🖉                                           | Editin 🗙 🖉 😅 SAP N 🗙 🕅 | So yot 🗙 🚒 | Login × |   | ) X |   |
|-----------------------|----------------------------------------------------------------------------------------------------|----------------------------------------------------------------------------------------------------|-----------------------------|------------------------------------------------------------|------------------------|------------|---------|---|-----|---|
| ← → C 🔒 https://dubs  | bluesombrero.com/Default.                                                                                             | aspx?tabid=162604&&userid=                                                                         | =1314081&act=pend           | ling                                                       |                        |            |         | 5 | 2   | = |
|                       | Customer Primary C<br>• First Name:<br>Middle Initial:<br>• Last Name:<br>Suffix:<br>• Email Address:<br>• User Name: | John<br>John<br>Smith<br>crushfiames@gmail.com<br>njsoccerparent<br>Onivieters, numbers, @ dot() a | and underscore () are allow | ved                                                        |                        |            |         |   |     |   |
|                       | *Note: All fields marked with an a<br>PrimaryContact information<br>* Street:                                         | sterisk (*) are required.<br>10 Main St                                                            |                             | Secondary Parent/Guardia<br>First Name:<br>Middle Initial: | n Morradon             |            |         |   |     |   |

#### 4 ADD YOUR CHILD TO YOUR ACCOUNT (ADD PARTICIPANT)

Once you login, you will be able to reach your information by clicking on My Account. On the account page you will be able see your kids, orders. First time, you will need to register your daughter by clicking Add Participant.

| 1 <b>3</b> 2 <b>3</b> 0 | M <b>a</b> A <b>a</b> A   | Пн (50                  | 5 ZM Z 🛛 🕅 /                                                                      | A Fr        | 🖉 Ec 🖉 🖾    | 4 M Sc    | <i>₩</i> N ×   |      |
|-------------------------|---------------------------|-------------------------|-----------------------------------------------------------------------------------|-------------|-------------|-----------|----------------|------|
| → C                     | /clubs.bluesombrero       | .com/Default.asp>       | tabid=162618&a</td <td>act=pending</td> <td>1</td> <td></td> <td></td> <td>۶</td> | act=pending | 1           |           |                | ۶    |
|                         |                           |                         |                                                                                   |             |             | MY AG     | COUNT   LOGOUT | fE   |
| HOME CLUB               | SPRING/SUMMER TR          | aining staff            | PRE-ACADEMY                                                                       | TEAMS       | RESOURCES   | FIELDS    |                |      |
|                         |                           |                         |                                                                                   |             |             |           |                | •••• |
|                         |                           |                         |                                                                                   |             |             |           |                |      |
|                         | li John Smith your co     | untact email is crushfi | ames@gmail.com                                                                    |             |             |           |                |      |
|                         | , our co                  |                         | ancolggman.com                                                                    |             |             |           |                |      |
|                         | Register                  | Volunteer               | My Orders                                                                         | Accoun      | t Info      |           |                |      |
| Add Participant         | View Available Programs   | Team Pages              |                                                                                   |             |             |           | Help           | ?    |
| There is no partici     | pant present.             |                         |                                                                                   |             | REGISTRATIC | NS        |                |      |
|                         |                           |                         |                                                                                   |             |             |           |                |      |
|                         |                           |                         |                                                                                   |             | 0<br>item   |           | IR CART        |      |
|                         |                           |                         |                                                                                   |             | •           | •         | _              |      |
|                         |                           |                         |                                                                                   |             |             | Go to Car | t 豪 🔤          |      |
|                         |                           |                         |                                                                                   |             |             |           |                |      |
|                         |                           |                         |                                                                                   |             |             |           |                |      |
|                         |                           |                         |                                                                                   |             |             |           |                |      |
| /clubs.bluesombrero.com | m/Default.aspx?tabid=1626 | 24&act=pending&mic      | l=182133&ctl=edit 🕎                                                               |             |             |           |                |      |

### 5 EDIT PLAYER INFORMATION (MAKE SURE BIRTH DATE, GENDER ARE CORRECT)

Please make sure details are correct, many of the programs offered by NJ Crush FC are age/gender specific.

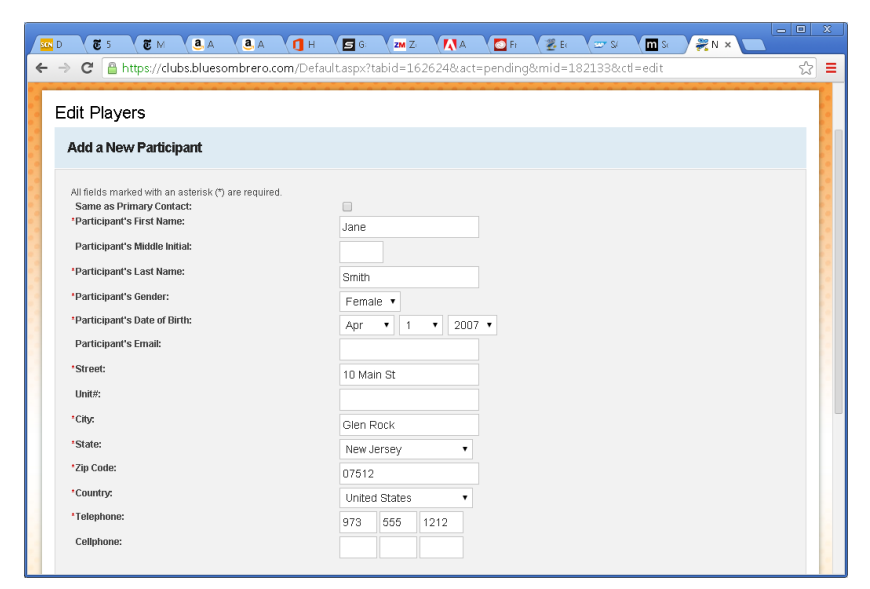

# 6 SELECT A PROGRAM THAT IS AVAILABLE FOR THE PLAYER

Once you register your child, you will see programs that are currently available to the specific age group. Select a checkbox and click Next.

| •••••     |                                            |                            |                | MY ACCOUNT              | I LOGOUT 🚮 📔 🦉 |
|-----------|--------------------------------------------|----------------------------|----------------|-------------------------|----------------|
| HOME      | CLUB SPRING/SUMMER TRAININ                 | g staff pre-academy team   | IS RESOURCES F | TELDS                   |                |
| ••••      |                                            |                            |                | · · · · · · · · · · · · | ••••••         |
| Available | Programs                                   |                            |                |                         |                |
| Name:     | lane (Click your programs & signup today!) |                            |                |                         |                |
|           | Program Name                               | Details                    | Start Date     | End Date                | Price          |
|           | 2014 Spring U4-U8 Academy                  | U6-U7 Academy - Thursdays  | 04/17/2014     | 06/05/2014              | \$100.00       |
|           | 2014 Spring U4-U8 Academy                  | U6-U7 Academy - Wednesdays | 04/16/2014     | 06/04/2014              | \$100.00       |
|           |                                            |                            |                |                         |                |
|           |                                            | << Back Next>>             |                |                         |                |
|           | Need Help?<br>Registration Help            |                            |                |                         |                |

Next steps are typical shopping cart interaction.

| HOME CLUB            | SPRING/SUMMER                   | TRAINING STAFF               | PRE-ACADEMY | ( TEAMS    | RESOURCES FIEI | MY ACCOUNT | LOGOUT 📑 🖻 🥻 |
|----------------------|---------------------------------|------------------------------|-------------|------------|----------------|------------|--------------|
| Shopping Cart I      | Details                         |                              |             |            |                |            |              |
| Program              |                                 | Details                      |             | First Name | Last Name      | Price      | Remove       |
| 2014 Spring U4-U8 Ac | ademy                           | <u>U6-U7 Academy - Thurs</u> | days        | Jane       | Smith          | \$100.00   |              |
| SUBTOTAL: \$100.00   |                                 |                              |             |            |                |            |              |
|                      |                                 | << Back                      | Update C:   | art Ne     | xt>>           |            |              |
|                      | Need Help?<br>Registration Help |                              |             |            |                |            |              |
|                      |                                 |                              |             |            |                |            |              |

There 2 more pages where we ask how much experience you child has, and if you'd like to volunteer within a team

#### 7 PAY BY CREDIT CARD [SMALL SURCHARGE] OR BY CHECK

| → C 🔒 https://clubs.blu              | uesombrero.com/Default.aspx?tabio                | d=162620                  |                    |          |       |
|--------------------------------------|--------------------------------------------------|---------------------------|--------------------|----------|-------|
|                                      |                                                  |                           |                    |          | 0 0 0 |
| lote: All fields marked with an aste | erisk(*) are required                            |                           |                    |          |       |
| N                                    |                                                  |                           |                    |          |       |
| Registration Summary                 |                                                  |                           |                    |          |       |
| Program                              | Details                                          | Participant Name          | Description        | Amount   |       |
| 2014 Spring U4-U8 Academy            | U6-U7 Academy - Thursdays                        | Jane Smith                | Division Price     | \$100.00 |       |
|                                      |                                                  | I                         | Registration Total | \$100.00 | S     |
| • • • • • • • • •                    |                                                  |                           |                    |          |       |
| Payment Type                         |                                                  |                           |                    |          |       |
| Visa / Master Card                   | Mail in check                                    |                           |                    | VISA     |       |
| Vould you like to make a dor         | aption?                                          |                           |                    |          |       |
| woold jou includinanc a doi          |                                                  |                           |                    |          |       |
| 📎 🔘 NJ Crush FC                      |                                                  |                           |                    |          |       |
| » 🔵 I do not wish to contribu        | te at this time                                  |                           |                    |          |       |
|                                      |                                                  |                           |                    |          |       |
| Donation Note:                       | ate to the club. Only credit cardo can be acce   | nted Thankel NII Cruch EC |                    |          |       |
| Enter the amount you wish to don     | are to the class. Only credit calls call be acce | pted. manka: No Oldanno   |                    |          |       |
| Address Information                  |                                                  |                           |                    |          |       |
|                                      |                                                  |                           |                    |          |       |

# 8 ANY ISSUES?

In case you are disturbed during the check-out process, your program selection will be saved in the cart. In such case you will see a CART widget when you login and go to you account page.

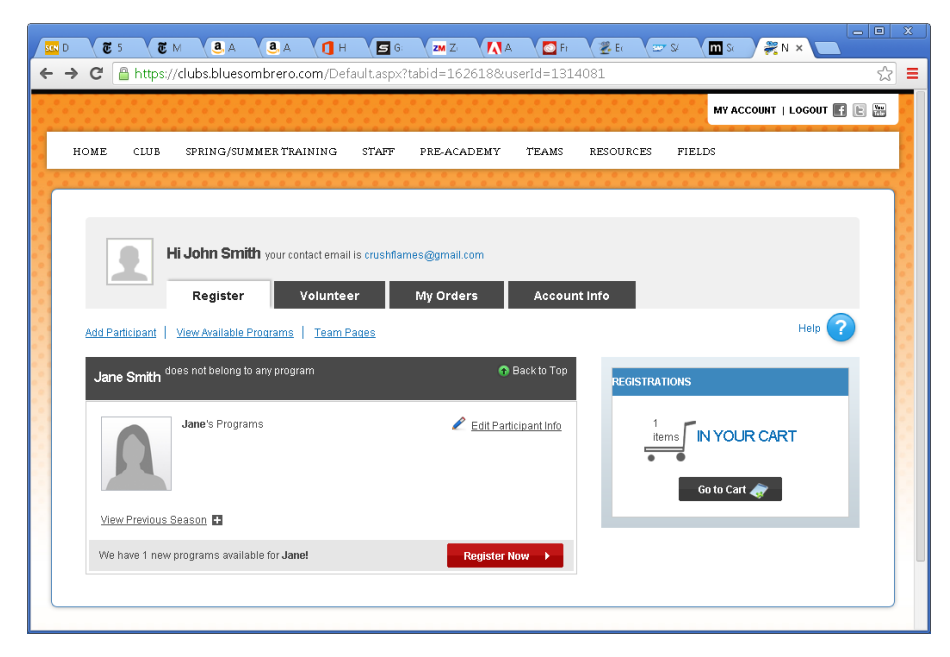

Please forward any other questions to your coach or to <a href="mailto:admin@njcrushfc.com">admin@njcrushfc.com</a>